## Configuring Pass-Thru Format in VeriAdmin

Last Modified on 10/06/2022 4:15 am EDT

Configuring Pass-Thru Format in VeriAdmin

## **Procedure Steps**

- 1. In VeriAdmin, go to the **Unit parameter settings**, and then select the Wiegand tab.
- 2. Select the **Pass-Thru** format.
- 3. Select **Custom** from the drop down.
- 4. Enter the **Total Bits**.
- 5. Enter **0** for the **ID Start Bit**.
- 6. Enter the total number of bits for the **Num ID Bits**.

For example, enter a 37-bit format as:

- 37 for the Total Bits
- 0 for the ID Start Bit
- 37 for the Num ID Bits

## Applies To

VeriAdmin

## Additional Information